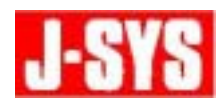

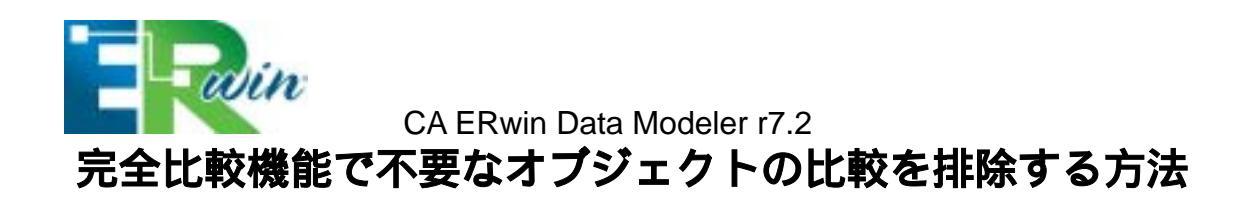

本ドキュメントでは、CA ERwin Data Modeler r7.2の完全比較機能で、「不要なオブジェクトの比較を排除する方法」について説明します。

## 1. はじめに

完全比較機能で、モデルと大規模なデータベースを比較する時に、不要なオブジェクトの 比較をしたくない場合(モデル内に含まれるオブジェクトのみ比較対象としたい場合) 完 全比較ウィザードでどのオプションを選択すれば良いかについて説明します。

## 2. 解決方法

2.1. [ツール]メニューから、[完全比較]をポイントし、[比較]を選択します。

2.2. 完全比較ウィザードで、[左側のモデル]タブで比較するモデルを指定します。

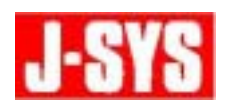

**2.3.** 完全比較ウィザードの[右側のモデル]タブで、[ロード元]に「データベース/スク リプト」を選択し、[高速ロード]チェックボックスをオンにします。

| 右側のモデルの運営                                          |                                                                                         |
|----------------------------------------------------|-----------------------------------------------------------------------------------------|
| 右側のモデルを選択<br>完全比較の右側のモデルを選択してく                     | たむい。<br>論理ねよび物理                                                                         |
| 62.                                                | ロード元<br>○ファイル ◎データベース/スカリプト ○ Model Manager<br>ビ南浦和ロード                                  |
| た川のモデル<br>石間のモデル                                   | 現在開いているモデル<br>モデル 18月1<br>全EMOVIESERI EVProgram FilesVCAVAIFusion ERwin Date Modeler r. |
| 91200歳記<br>左側のオクジェクトの選択<br>右側のオクジェクトの選択<br>詳細オプジェン |                                                                                         |
|                                                    | □ 選択したモデルを読み取り専用に設定する                                                                   |
| (セッションのロード-) (セッションの保存-)                           | (夏を回 次へ回) 比較 開いる へルフ                                                                    |

2.4. [ロード]を選択し、データベース内のテーブル情報をリバース エンジニアリング します。任意のリバース エンジニアリング項目を選択してリバース エンジニアリン グを行い、データベース内のテーブル構造をモデルとして読み込みます。

| 右側のモデルの選択                     |            |                                                  |                                |
|-------------------------------|------------|--------------------------------------------------|--------------------------------|
| 右側のモデルを選択<br>完全比較の右側のモデルを選択して | ください。      | 比較してル<br>論理および物理                                 |                                |
|                               | 0~1元       |                                                  |                                |
| 和王                            | 077114     | <ul> <li>データペース/スクリプト</li> <li>図画通ロード</li> </ul> | Model Manager                  |
| 左側のモデル                        | 現在間にているモデル | k                                                |                                |
| 右側のモデル                        | モデル        | 境所                                               |                                |
| 与主力的關係                        | EMOVIESIEN | E#Program Files#CA#AI                            | ifiusion ERMin Data Modeler r_ |
| 左側のオブジェクトの遅択                  |            |                                                  |                                |
| 古側のオブジェクトの選択                  |            |                                                  |                                |
| 詳細オプジョン                       |            |                                                  |                                |
| 2000000000                    |            |                                                  |                                |
|                               | 国産択したモデルを  | 売み取り専用に設定する                                      | ):                             |
|                               |            |                                                  |                                |
| 【セッションのロード、】 (セッションの保存        | (夏6個)      | はへ00> 比較 [                                       | 間にる ヘルプ                        |

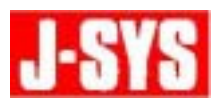

**2.5.** [タイプの選択]タブで、比較対象のオブジェクト タイプおよびオブジェクト プロ パティを任意で選択します。

|                                                                                     | 比較レベル<br>□論理レベル □物理レベル                                                                                                    | 29-9-21-2  |
|-------------------------------------------------------------------------------------|----------------------------------------------------------------------------------------------------|------------|
| 88                                                                                  | オプションセット 間に 上書きは日子 名前を                                                                                                    | 付けて保存。 目前の |
| 大山のモデル                                                                              | 標準のデフォルト オブション セット                                                                                                    |            |
| ALBOHTA<br>当時のHTA<br><mark>タイプの変捩</mark><br>左側のHTジェクトの選択<br>当時のHTジェクトの選択<br>詳細172a2 | <ul> <li>■ M 11 100/5+(</li> <li>■ F 10 15+(</li> <li>■ F 10 15+(</li> <li>■ F 10 5+(%)</li> <li>■ F 10 5+(%)</li> <li>■ F 10 5+(%)</li> <li>■ F 10 5+(%)</li> <li>■ F 10 5+(%)</li> <li>■ F 10 5+(%)</li> <li>■ F 10 5+(%)</li> <li>■ F 10 5+(%)</li> <li>■ F 10 5+(%)</li> <li>■ F 10 5+(%)</li> <li>■ F 10 5+(%)</li> <li>■ F 10 5+(%)</li> </ul> | ~          |

**2.6.** [左側のオブジェクトの選択]タブで、データベースと比較する特定のサブジェクト エリアを選択します。

|                                                                                                    | 記セットを使用したオブジェクトの選択                                                                                                    | 違択したオブジェクト                                                                                                    |
|----------------------------------------------------------------------------------------------------|----------------------------------------------------------------------------------------------------|----------------------------------------------------------------------------------------------------|
| 重要<br>左側のモデル<br>右側のモデル<br><u>ケインの現況</u><br>左側のオブジェクトの選択<br><u>右側のオブジェクトの選択</u><br><u>右側のオブジェクトの選択</u><br>正純はブジュン | 日     日     サブジェクト エリア       -     日     (3-(2))     サブジェクト エリア)       -     日     (3-(2))     サブジェクト エリア)       -     日     (3-(2))     (3-(2))       -     日     (3-(2))     (3-(2))       -     日     (3-(2) | <ul> <li>■ E L EMOVIESERI</li> <li>■ E Q サブタイブ起号</li> <li>■ E = テーブル</li> <li>■ E = テーブル</li> <li>■ E = デーブル</li> <li>■ E = F&gt;イン</li> <li>■ E = F&gt;イン</li> <li>■ E = F&gt;イン</li> <li>■ E = F&gt;イン</li> <li>■ E = F&gt;イン</li> <li>■ E = F&gt;イン</li> </ul> |

この例では、[会計]サブジェクト エリアが、データベースと比較する対象となります。

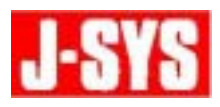

**2.7.** [詳細オプション]タブで、[右側モデルのみに存在するオブジェクトを除外]チェ ックボックスをオンにします。

| 振業<br>左側のモデル<br>右側のモデル<br><u>タイプの選択</u><br><u>左側のオプジェクトの選択</u><br>右側のオプジェクトの選択<br>石間のオプジェクトの選択 | オプション<br>「二日本のの加速期」<br>「デールベース/スクルフト・チデルの自動カローズ<br>「デールベース/スクルフト・チデルの自動カローズ<br>「デールベース/スクルフレンジングング<br>「デールベース/スクルフト・デーン<br>「デールベース/スクルフト・デール<br>「デールの参し行ん」<br>「デールの参し行ん」<br>「デールの参し行ん」<br>「デーン<br>「デーン<br>「ーン<br>「デーン<br>「デーン<br>「デーン<br>「デーン<br>「<br>「<br>「<br>「<br>「<br>「<br>「<br>「<br>「<br>「<br>「<br>「<br>「 |
|------------------------------------------------------------------------------------------------|----------------------------------------------------------------------------------------------------|
|------------------------------------------------------------------------------------------------|----------------------------------------------------------------------------------------------------|

- 2.8. [比較]をクリックし、完全比較を実行します。
- **2.9.** 以上の設定を行うと、データベースのみに存在するオブジェクトは比較されないため、 不要なオブジェクトは比較対象外になります。

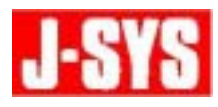

## 完全比較で不要なオブジェクトの比較を排除する方法

- 作成 : 日揮情報システム株式会社
- 住所 : 〒220-0012 神奈川県横浜市西区みなとみらい 3-6-3 (MM パークビル)
- TEL : 045-345-7027
- E-Mail : erwin @jsys-products.com

CA ERwin Data Modeler は米国 CA, Inc.の登録商標です。他の商標は各社の商標あるいは登録商標です。